# How to Select Your Innovations Booth

Step 1: Click the link in the email with the subject line "Select Innovations Booth."

**Step 2:** This link will take you to a page with your company and contact information. Fill out/edit the information and click "Continue."

| <form></form>                                                                                                    | OVATI@NS                                                                                    | 2025                           | April 15-17,<br>Denver, | 2025<br>CO |
|----------------------------------------------------------------------------------------------------|---------------------------------------------------------------------------------------------|--------------------------------|-------------------------|------------|
| Productions must be completed within one (() floor.     • Company Name   write here to to   • Carbaing AB   • Carbaing AB   • Carbaing                                                                                                    | Company Information Select Booth Space Company Information * Indicates required information | 3 (3)<br>Confirm Order Payment | 5<br>Complete           |            |
| <pre>company Name immediate that Cos immediate that Cos cos cos cos cos cos cos cos cos cos c</pre>                                                                                                    | (i) Applications must be completed within one (1) hour.                                     | ×                              |                         |            |
| <ul> <li>chobing As</li> <li>Anoretic</li> <li>Advess</li> <li>advess</li> <li>Advess 1</li> <li>advess ine 2</li> <li>City <ul> <li>State / Powince</li> <li>Otio</li> <li>Otio</li> <li>Otio</li> </ul> </li> <li>choice 2</li> <li>choice 2</li> <l< td=""><td>Company Name     annette test co</td><td></td><td></td><td></td></l<></ul> | Company Name     annette test co                                                            |                                |                         |            |
| • Adress   • Adress   • Adress 1   • Adress 2   • Adress 1   • State soft and the soft and the soft                                                                                                    | * Exhibiting As                                                                             |                                |                         |            |
| address   Address 2   address ine 2   City • Suste /Province   City • Suste /Province   City • Suste /Province   City • Cutore   12345 • Cutore   * Zip / Postal Code • Vedate   12345 • Country   Website •   Primary Contact First Name   primary first   • Primary Contact Email   activation   • Primary Contact Email   activate Thome   primary Contact Email   activate Thome   primary Contact Email   activate Thome                                                                                                    | * Address                                                                                   |                                |                         |            |
| address line 2   Ciy • State / Province   Ciy Onio   Update      * Ze / Postal Code   12345   * Ze / Postal Code   12345      • Country   United States of America      PEIMARY CONTACT INFORMATION   • Primary Contact First Name   primary first   • Primary Contact First Name   primary forst   • Primary Contact Rate Name   Primary Contact Rate Name   primary Contact Enail   active title   contact Rue   Imany Contact Phone   Contact Phone   Contact Phone                                                                                                    | address                                                                                     |                                |                         |            |
| City *Star / Province<br>City City City City City City City City                                                                                                    | address 2 address line 2                                                                    |                                |                         |            |
| • Zip / Postal Code<br>1235<br>• Country<br>United States of America •<br>Website<br>                                                                                                    | City<br>city                                                                                | State / Province Ohio Update   |                         |            |
| Website  PRIMARY CONTACT INFORMATION  Primary Contact First Name primary Contact First Name Primary Contact Last Name Primary Contact Last Name Primary Contact Title contact Utile  Primary Contact Email seberhardt@mappourshow.com Primary Contact Phone contact phone Contact                                                                                                    | Zip / Postal Code     12345     Country United States of America                            | v                              |                         |            |
| PRIMARY CONTACT INFORMATION                                                                                                    | Website                                                                                     |                                |                         |            |
| Primary Contact First Name primary Contact Last Name Primary Contact Last Name Primary Contact Last Name Primary Contact Title contact Itile  Primary Contact Email aeberhardt@mapyourshow.com Primary Contact Phone contact phone Continue                                                                                                    |                                                                                             |                                |                         |            |
| primary first   Primary Contact Last Name  Primary Contact Title  contact Title  Primary Contact Email  aeberhardt@mapyourshow.com  Primary Contact Phone  contact phone  Contact Differee                                                                                                    | Primary Contact First Name                                                                  |                                |                         |            |
| Primary last         Primary Contact Title         contact Utle         • Primary Contact Email         aeberhardl@mappourshow.com         Primary Contact Phone         contact phone         Continue                                                                                                    | Primary first  Primary Contact Last Name                                                    |                                |                         |            |
| Primary Contact Title contact title  Primary Contact Email seberhardt@imspyourshow.com  Primary Contact Phone contact phone Contact                                                                                                    | Primary last                                                                                |                                |                         |            |
| Primary Contact Email aeberhardl@mapyourshow.com  Primary Contact Phone Contact phone Contact phone                                                                                                    | Primary Contact Title contact title                                                         |                                |                         |            |
| Primary Contact Phone Contlact phone Contact phone                                                                                                    | * Primary Contact Email<br>aeberhardt@mapyourshow.com                                       |                                |                         |            |
| Continue                                                                                                    | Primary Contact Phone contact phone                                                         |                                |                         |            |
|                                                                                                    | Continue                                                                                    |                                |                         |            |

Step 3: Select the booth you want on the show floor map and click "Continue."

| +<br>-<br>            |  |  |
|-----------------------|--|--|
|                       |  |  |
| nments<br>d your note |  |  |

THE WARKED AND IN THE AND ADDRESS IN THE HERE AND PROVE AND ADDRESS AND ADDRESS ADDRESS ADDRES

Step 4: Select "Reserve Booth" to continue.

| Venue:                              | Upper Level Exhibit Hall |
|-------------------------------------|--------------------------|
| Booth #:                            | 340                      |
| Dimensions:                         | 10 x 10                  |
| Area:                               | 100 sq. ft.              |
| Price Options<br>O \$0.00 - Exhibit | tor Booth                |
|                                     |                          |

**Step 5:** Confirm your information is correct.

| OVATI                                                                                                    | ☞NS 2025                                                                                                    | 5       | April 15-17,<br>Denver, C | 2025<br>CO |
|----------------------------------------------------------------------------------------------------|----------------------------------------------------------------------------------------------------|---------|---------------------------|------------|
|                                                                                                    |                                                                                                    | -       |                           |            |
| Company Information                                                                                                    | 2 3<br>Select Booth Space Confirm Order                                                                                                    | Payment | 5<br>Complete             |            |
| Confirm Order                                                                                                    |                                                                                                    |         |                           |            |
| Please confirm that the informatio                                                                                                    | n below is correct.                                                                                                    |         |                           |            |
|                                                                                                    |                                                                                                    |         |                           |            |
| Company Information                                                                                                    | l Edit →                                                                                                    |         |                           |            |
| Company Name:                                                                                                    | annette test co                                                                                                    |         |                           |            |
| Exhibiting As:                                                                                                    | Annette                                                                                                    |         |                           |            |
| Address:                                                                                                    | address                                                                                                    |         |                           |            |
| Address 2:                                                                                                    | address line 2                                                                                                    |         |                           |            |
| City:                                                                                                    | city                                                                                                    |         |                           |            |
| State / Province:                                                                                                    | Ohio                                                                                                    |         |                           |            |
| Zip / Postal Code:                                                                                                    | 12345                                                                                                    |         |                           |            |
| Country:                                                                                                    | United States of America                                                                                                    |         |                           |            |
| Primary Contact First Name:                                                                                                    | nrimany first                                                                                                    |         |                           |            |
| Primary Contact Last Name:                                                                                                    | Primary last                                                                                                    |         |                           |            |
| Primary Contact Title:                                                                                                    | contact title                                                                                                    |         |                           |            |
| Primary Contact Email:                                                                                                    | aeberhardt@mapyourshow.com                                                                                                    |         |                           |            |
|                                                                                                    |                                                                                                    |         |                           |            |
| Primary Contact Phone:                                                                                                    | contact phone                                                                                                    |         |                           |            |
| Primary Contact Phone:                                                                                                    | contact phone                                                                                                    |         |                           |            |
| Primary Contact Phone:                                                                                                    | contact phone                                                                                                    |         |                           |            |
| Primary Contact Phone:<br>Edit Company Information                                                                                                    | contact phone                                                                                                    |         |                           |            |
| Primary Contact Phone:<br>Edit Company Information<br>Booth Space Edit →<br>Item Type                                                                                                    | contact phone<br>Booth                                                                                                    |         |                           |            |
| Primary Contact Phone:<br>Edit Company Information<br>Booth Space Edit →<br>Item Type<br>Space/Booth Name                                                                                                    | contact phone<br>Booth<br>340 (10 x 10, 100 sq ft)                                                                                                    |         |                           |            |
| Primary Contact Phone:<br>Edit Company Information<br>Booth Space Edit →<br>Item Type<br>Space/Booth Name<br>Location<br>Drine Type                                                                                                    | Contact phone<br>Booth<br>340 (10 x 10, 100 sq ft)<br>Upper Level Exhibit Hall                                                                                                    |         |                           |            |
| Primary Contact Phone:<br>Edit Company Information<br>Booth Space Edit →<br>Item Type<br>Space/Booth Name<br>Location<br>Price Type<br>Price                                                                                                    | contact phone<br>Booth<br>340 (10 x 10, 100 sq ft)<br>Upper Level Exhibit Hall<br>Exhibitor Booth                                                                                                    |         |                           |            |
| Primary Contact Phone:<br>Edit Company Information<br>Booth Space Edit →<br>Item Type<br>Space/Booth Name<br>Location<br>Price Type<br>Price<br>Otv                                                                                                    | contact phone<br>Booth<br>340 (10 x 10, 100 sq ft)<br>Upper Level Exhibit Hall<br>Exhibitor Booth<br>\$0.00                                                                                                    |         |                           |            |
| Primary Contact Phone:<br>Edit Company Information<br>Booth Space Edit →<br>Item Type<br>Space/Booth Name<br>Location<br>Price Type<br>Price<br>Qty<br>Sub Total                                                                                                | contact phone<br>Booth<br>340 (10 x 10, 100 sq ft)<br>Upper Level Exhibit Hall<br>Exhibitor Booth<br>\$0.00<br>1                                                                                                    |         |                           |            |
| Primary Contact Phone:<br>Edit Company Information<br>Booth Space Edit →<br>Item Type<br>Space/Booth Name<br>Location<br>Price Type<br>Price<br>Qty<br>Sub Total                                                                                                | contact phone<br>Booth<br>340 (10 x 10, 100 sq ft)<br>Upper Level Exhibit Hall<br>Exhibitor Booth<br>\$0.00<br>1<br>\$0.00                                                                                                    |         |                           |            |
| Primary Contact Phone:<br>Edit Company Information<br>Booth Space Edit<br>Item Type<br>Space/Booth Name<br>Location<br>Price Type<br>Price<br>Qty<br>Sub Total<br>Item Type                                                                                     | contact phone<br>Booth<br>340 (10 x 10, 100 sq ft)<br>Upper Level Exhibit Hall<br>Exhibitor Booth<br>\$0.00<br>1<br>\$0.00<br>Booth                                                                                                    |         |                           |            |
| Primary Contact Phone:<br>Edit Company Information<br>Booth Space Edit →<br>Item Type<br>Space/Booth Name<br>Location<br>Price Type<br>Price<br>Qty<br>Sub Total<br>Item Type<br>Space/Booth Name<br>Location                                                   | contact phone           Booth           340 (10 x 10, 100 sq ft)           Upper Level Exhibit Hall           Exhibitor Booth           \$0.00           1           \$0.00           Booth           452 (10 x 10, 100 sq ft)                                                                                                    |         |                           |            |
| Primary Contact Phone:<br>Edit Company Information<br>Booth Space Edit →<br>Item Type<br>Space/Booth Name<br>Location<br>Price Type<br>Price<br>Qty<br>Sub Total<br>Item Type<br>Space/Booth Name<br>Location<br>Price Type                                     | contact phone  Booth Booth 340 (10 x 10, 100 sq ft) Upper Level Exhibit Hall Exhibitor Booth \$0.00 1 \$0.00 Booth 452 (10 x 10, 100 sq ft) Upper Level Exhibit Hall Exhibitor Booth                                                                                                    |         |                           |            |
| Primary Contact Phone:<br>Edit Company Information<br>Booth Space Edit →<br>Item Type<br>Space/Booth Name<br>Location<br>Price Type<br>Price<br>Qty<br>Sub Total<br>Item Type<br>Space/Booth Name<br>Location<br>Price Type<br>Price                            | contact phone<br>Booth<br>340 (10 x 10, 100 sq ft)<br>Upper Level Exhibit Hall<br>Exhibitor Booth<br>\$0.00<br>1<br>\$0.00<br>1<br>\$0.00<br>Booth<br>452 (10 x 10, 100 sq ft)<br>Upper Level Exhibit Hall<br>Upper Level Exhibit Hall<br>Exhibitor Booth<br>\$0.00                                                                                                    |         |                           |            |
| Primary Contact Phone:<br>Edit Company Information<br>Booth Space Edit →<br>Item Type<br>Space/Booth Name<br>Location<br>Price Type<br>Price<br>Qty<br>Sub Total<br>Item Type<br>Space/Booth Name<br>Location<br>Price Type<br>Price<br>Qty<br>Space/Booth Name | contact phone           Booth           340 (10 x 10, 100 sq ft)           Upper Level Exhibit Hall           Exhibitor Booth           \$0.00           1           \$0.00           Booth           \$0.00           Long           Booth           \$0.00           Exhibitor Booth           \$0.00           Booth           \$0.00           Exhibitor Booth           \$0.00           Booth           \$0.00           Booth           \$0.00           \$0.00 |         |                           |            |

**Step 6:** Accept the Terms and Conditions by selecting the box at the bottom. Then select "Continue."

## Edit Booth Space

## **Order Total**

| Booth 340 (10 x 10, 100 sq ft) | \$0.00 |
|--------------------------------|--------|
| Booth 452 (10 x 10, 100 sq ft) | \$0.00 |
| Order Total:                   | \$0.00 |

# **Terms and Conditions**

Please review the Terms and Conditions

### **Booth Selection - Terms & Conditions**

These terms and conditions (these "Terms") govern your selection of a booth(s) at our Innovations trade show and are an agreement between Dot Foods, Inc. (or such other applicable Dot affiliate) ("Dot," "we," "us," or "our") and you. You represent to us that you are authorized to enter into these Terms.

### 1. Booth Placement

You will complete booth selection via the Map Your Show event platform. The timing of your booth selection depends on your exhibitor package, as explained on the exhibitor resources page.

We will do our best to accommodate your first choice for booth placement, but booth placement is not guaranteed.

2. Cancellation.

The person executing this agreement has read and agrees, on behalf of the individual or entity for which it is executed, to be bound by the terms and conditions of the contract, incorporated herein by reference, further warrants that he or she has authority to execute this agreement by electronic signature and full authority to act for the individual or entity entering into this agreement.

(i) WARNING: You will NOT be able to modify your order beyond this point. Please ensure all your information above is correct and click 'Continue.'

Back

Continue

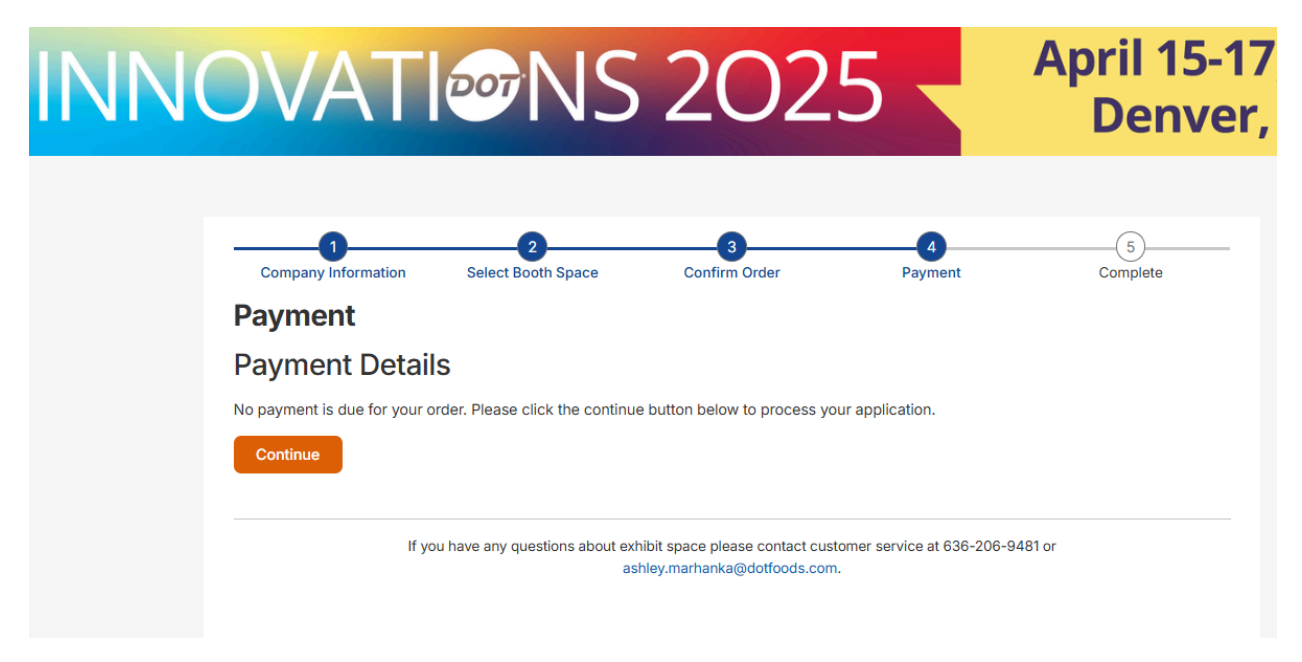

Step 7: Select "Continue" to acknowledge you will not enter any payment details.

**Step 8:** This page confirms you have selected a booth location and it is being reviewed by our Innovations team. You will then receive an email confirming you have selected a booth and it is pending approval.

| INNOVATI            | ••••NS                  | 202                | 5            | April 15-<br>Denve | 17, 2025<br>er, CO |
|---------------------|-------------------------|--------------------|--------------|--------------------|--------------------|
| Company Information | 2<br>Select Booth Space | 3<br>Confirm Order | 4<br>Payment | 5<br>Complete      |                    |

**Step 9:** Once your booth location has been approved by the Innovations Team, you will receive another confirmation email with instructions for editing your booth listing. It is very important that you review/edit your booth listing, as this is the information Innovations attendees will see when exploring the floor plan online and at the show.